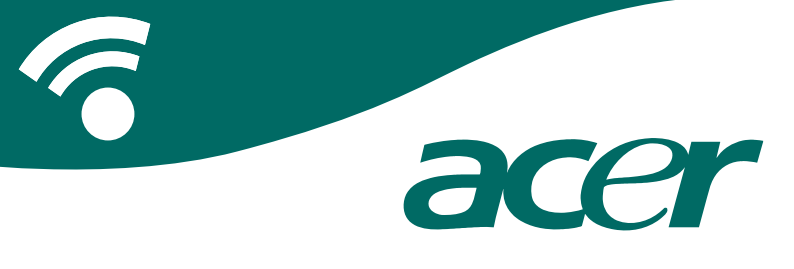

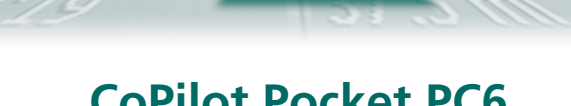

### **CoPilot Pocket PC6**

Satellitennavigation Handbuch

### **CoPilot Satellitennavigations-Kit**

CoPilot-Satellitennavigations-Kit für Acer n300,

Ihr CoPilot-Paket beinhaltet Folgendes:

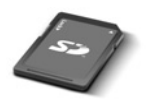

SD-Speicherkarte, mit einer Karte für eine einzelnen Region bzw. europaweiten Karten geladen

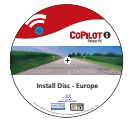

1 x Installations-CD (einzelne Region oder europaweit)

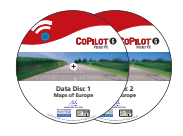

2 x Kartenmaterial-CDs

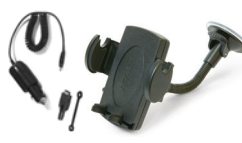

n300-Autoladegerät1 und n300-Automontagesatz

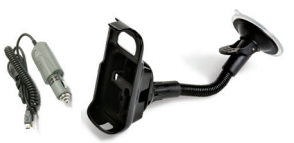

c500-Serie Autoladegerät und

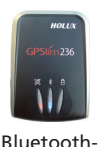

Empfänger+

c500-Serie Autohalterung

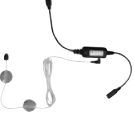

FM9 Kabel\*

\*Optionales Zubehör n300-Autoladegerät und -Wandler unterschiedlich für die standardmäßigen GPS- und TMC-Modelle

+Nicht im Lieferumfang des Acer c510 oder c530 enthalten Hinweis: Alle Bilder dienen lediglich der Illustration und unterliegen Änderungen.

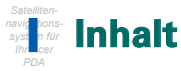

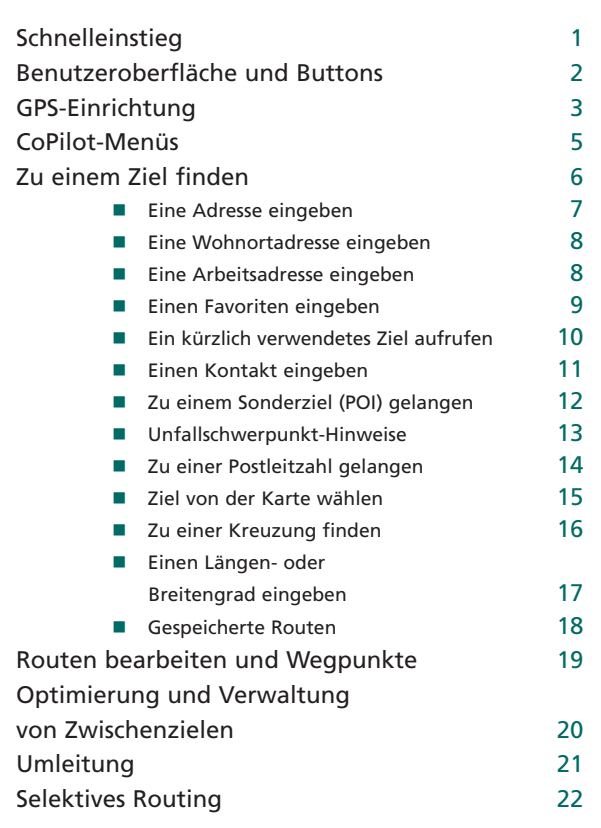

| TMC-Verkehrsdienst                                  | 23 |
|-----------------------------------------------------|----|
| Fahrtansichten                                      | 25 |
| <ul> <li>Fahrersicherheit</li> </ul>                | 25 |
| ■ 2D                                                | 26 |
| Reiseroute                                          | 26 |
| <ul> <li>Abbiegung</li> </ul>                       | 26 |
| Ziel                                                | 26 |
| ■ 3D                                                | 26 |
| Nachtansicht                                        | 27 |
| Individuelle Karteneinstellungen                    | 27 |
| Navigationsmodi                                     | 28 |
| <ul> <li>Navigationsmodus, Planungsmodus</li> </ul> |    |
| und Zu-Fuß-Modus                                    | 28 |
| Routing-Einstellungen                               | 29 |
| Navigationseinstellungen                            | 31 |
| Karteneinstellungen                                 | 33 |
| Hinweise auf Sonderziele (POI) einstellen           | 34 |
| Spracheinstellungen                                 | 35 |
| Favoriteneinstellungen                              | 36 |
| Letzte Ziele einstellen                             | 37 |
| Das Optionsmenü                                     | 38 |
| CoPilot-Desktop-Software                            |    |
| und -Kunden-Support                                 | 39 |
| Installationsanleitung für die                      |    |
| CoPilot-Desktop-Software                            | 40 |
| Daten – Download Programm                           | 41 |

Acer n300, c510 und c530 Handbuch

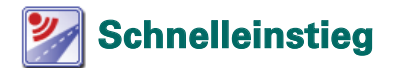

#### Einrichtung Ihres Acer n300, c510 oder c530

Richten Sie Ihren Acer PDA entsprechend der PDA-Anleitung ein.

Stellen Sie sicher, dass der Akku des Acer PDA vollständig geladen ist.

Stellen Sie Datum und Uhrzeit für die optimale Leistungsfähigkeit Ihres Acer PDA ein.

## Installation von CoPilot auf Ihrem Acer n300, c510 oder c530

Die CoPilot-Software und das Kartenmaterial sind bereits auf der CoPilot-Speicherkarte vorinstalliert.

Stecken Sie einfach die SD-Karte in den Speicherkarten-Steckplatz des Acer PDA. Die Installation beginnt automatisch.

Folgen Sie den Anweisungen auf dem Bildschirm:

- Sicherheitshinweis und Lizenzvereinbarung: Wählen Sie Annehmen.
- Informationen über die GPS-Technologie: Wählen Sie OK
- Die Installation der CoPilot Pocket PC-Software beginnt. Wählen Sie Programmspeicher/Gerät als Installationsort für CoPilot Pocket PC aus. Tippen Sie auf Installieren.

Hinweis: Falls die Einrichtung nach dem Einstecken der Karte nicht automatisch läuft, wählen Sie Windows-Start > Programme > Datei-Explorer. Suchen Sie das Verzeichnis der Speicherkarte, wählen Sie den Ordner 2577 und klicken Sie auf Autorun.

### Benutzeroberfläche und Buttons

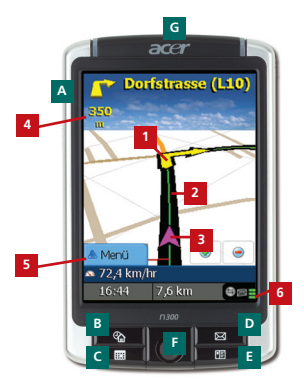

Acer n300-Serie

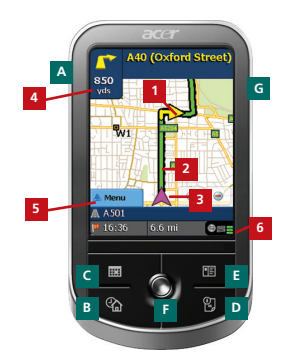

Acer c500-Serie

# CoPilotBenutzeroberfläche Pfeil in Abbiegerichtung Zu fahrende Route hervorgehoben Aktuelle Position

des Fahrers

 Distanz zur nächsten Abbiegung

5 CoPilot-Menüschaltfläche

6 GPS Statusanzeige

#### Acer n300/c500-Serie -Buttons

- A Ein/Ausschalten
- B Heute-Button
- Kalender-Button
- Nachrichten-Button
- E Kontakte-Button
- F 5-Wege Steuerkreuz
- G SD-Speicherkarten-Schacht

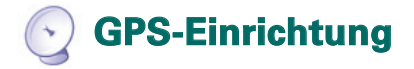

CoPilot nutzt das Global Positioning System (GPS), um Ihre Position auf der Karte zu bestimmen und um Sie mit detaillierten Abbiegehinweisen an Ihr Ziel zu führen.

Hinweis: Anweisungen für das Acer n300 finden Sie gleich im Anschluss. Anweisungen zum Einrichten der Geräte Acer c510 und c530 finden Sie auf Seite 4.

#### Anweisungen für Acer n300

- Es ist notwendig, dass Sie Ihren Holux GPS-236-Bluetooth-Empfänger mit dem Acer n300 verbinden, damit Sie ein GPS-Signal erhalten und Sie mit Ihrem Gerät navigieren können.
- Tippen Sie auf das graue Bluetooth-Symbol rechts unten im Willkommensbildschirm. Ein kleines Menü öffnet sich. Wählen Sie "Bluetooth aktivieren" aus. Das Bluetooth-Symbol ändert die Farbe zu blau und indiziert damit, dass Bluetooth eingeschaltet ist.
- Wenn Sie über ein GNS FM9 TMC-Kabel verfügen, schließen Sie es jetzt an. Andernfalls gehen Sie zum nächsten Schritt.
- Schalten Sie Ihren Holux GPS-236-Bluetooth-Empfänger ein.
- Starten Sie CoPilot über "Start" > "Programme" und wählen Sie das Symbol CoPilot.
- Nach ein paar Sekunden Verzögerung erscheint ein Pop-Up-Fenster, über das Sie aufgefordert werden, Ihr Bluetooth-Gerät auszuwählen. Wählen Sie Holux GPSlim236 aus.

#### Anweisungen für Acer c510 und c530

- Acer c510 und c530 enthalten einen integrierten GPS-Empfänger, mit dem Sie ein GPS-Signal empfangen und mit Ihrem Gerät navigieren können.
- Starten Sie CoPilot über Start > Programme > und wählen Sie das Symbol CoPilot.
- Wenn Sie über ein FM9-Kabel (TMC-Kabel) verfügen, verbinden Sie es jetzt mit Ihrem Acer PDA.

### Verbinden mit dem GNS FM9 TMC-Kabel (Vom Modell abhängig)

Mit dem optionalen GNS FM9 TMC-Kabel können Sie Verkehrsinformationen über TMC empfangen.

Das GNS FM9 TMC-Kabel wird an das n300/c510/c530-Autoladegerät angeschlossen, dass mit Ihrem Acer PDA in Verbindung steht.

CoPilot sucht nach TMC-Kanälen und meldet Verkehrsinformationen.

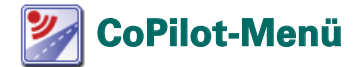

#### Der CoPilot-Willkommensbildschirm erleichtert vieles

Der "Willkommensbildschirm" wird angezeigt, wenn Sie CoPilot zum ersten Mal starten oder wenn Sie auf Menü > Optionen > Willkommen tippen.

Im Willkommensbildschirm haben Sie folgende Optionen:

- Auf dem Weg nach, um ein Ziel einzugeben und navigiert zu werden.
- Demo starten, um zu sehen wie CoPilot navigiert.
- Filfe-Themen und Grundlegendes wie z. B. über Zieleingabe und GPS-Einrichtung.
- Einstellungen, um erweiterte Routing-Optionen anzupassen und die Navigations-, Karten- und Sprachoptionen zu ändern. Darüber hinaus sind weitere Einstellungen zum Aktivieren/Deaktivieren von Sonderzielen (POIs) und Unfallschwerpunkt-Hinweise enthalten.

👕 GPS, um einen integrierten/Bluetooth-Empfänger einzurichten.

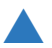

#### CoPilot-Menüschaltfläche

Tippen Sie auf "Menü", um zu folgenden Untermenüs zu gelangen:

- Ansicht ermöglicht Ihnen aus bis zu 6 verschiedenen Fahrtansichten auszuwählen.
- Route ermöglicht Ihnen ein Ziel einzugeben, eine bestehende Route zu bearbeiten, weitere Ziele hinzufügen und gespeicherte Routen aufzurufen.
- Modus wird verwendet, um zwischen Navigation, Planung und Zu Fuß auszuwählen.
- Verkehr gibt Ihnen aktuelle Verkehrsinformationen entlang der geplanten Route in CoPilot unter Verwendung von TMC (optional).
- Optionen ermöglicht Ihnen eine CoPilot-Demo zu starten, die CoPilot-Hilfe zu verwenden sowie CoPilot-Anleitungen und -Lizenzinformationen zu lesen.
- Beenden, um CoPilot zu beenden.

### 🟴 Zu einem Ziel finden

Wählen Sie im Willkommensbildschirm Auf dem Weg nach aus. Tippen Sie im Bildschirm Auf dem Weg nach auf die Schaltfläche Neue Route.

Der Bildschirm Zwischenziel wählen wird nun angezeigt und gibt Ihnen verschiedene Möglichkeiten ein Ziel einzugeben. (Weitere Details hierzu auf den folgenden Seiten.)

- 🛜 Geben Sie eine Adresse ein
- Ihre Wohnort- oder Arbeitsadresse
- 宿 Favoriten
- 宿 Letzte Ziele
- 🛜 Einen Outlook Kontakt
- 🛜 Ein Sonderziel finden

- Eine Postleitzahl
- Einen Punkt von der Karte wählen Kreuzungen
- Einen Längen- oder Breitengrad eingeben
- Eine gespeicherte Route aufrufen

Die Ziele, die Sie für Ihre Reise eingegeben haben, werden im Bildschirm "Auf dem Weg nach" angezeigt.

Sie können mehrere Ziele eingeben und Ihre Reise optimieren, indem Sie im Bildschirm "Auf dem Weg nach" ein Ziel wählen und im Pop-Up-Menü auf "Zwischenziel optimieren" tippen.

Sobald Sie Ihre Zwischenziele vollständig eingegeben haben, wählen Sie Zielführung.

| COPILOT' live                                                                                                    |            | COPILOT' live                                                                                                    | Auf dem Weg nach Schleden                   |
|----------------------------------------------------------------------------------------------------|------------|----------------------------------------------------------------------------------------------------|---------------------------------------------|
| There is a second second secon | Neue Route | Adress Wahret Adre<br>Adress Wahret Adre<br>Faveten Kanzel PO<br>Wahret Bart<br>Wahret Bart<br>Wahret Bart<br>Wahret Bart<br>Wahret Bart<br>Safe I ven 2 | (1) 2 Madmillionstrasse<br>Minchen, D 80539 |

#### Acer n300, c510 und c530 Handbuch

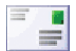

#### Eine Adresse eingeben

Öffnen Sie den Bildschirm Zwischenziel wählen. Tippen Sie auf Adresse. Verwenden Sie die Tastatur, um ein Land, eine Stadt oder eine Postleitzahl, eine Hausnummer und einen Straßennamen für das gewünschte Ziel in die entsprechenden Bildschirme einzugeben.

CoPilot zeigt dann eine Liste mit Übereinstimmungen an. Wenn keine exakte Übereinstimmung gefunden wurde, wird Ihnen eine kreuzende Straße, eine nahe gelegene Adresse oder Stadt angezeigt.

Wählen Sie aus dieser Liste einen Eintrag aus und tippen Sie auf Weiter, um fortzufahren.

Ihnen wird die Möglichkeit angeboten, einen Namen für Ihr Ziel einzugeben. Geben Sie nun entweder eine Bezeichnung ein oder wählen Sie **Ende**.

Das Ziel, das Sie für Ihre Reise eingegeben haben, wird Ihnen nun im Bildschirm **Auf dem Weg nach** angezeigt. Sie können das Ziel auf einer Karte überprüfen, um sicherzustellen, dass es sich um den richtigen Ort handelt, indem Sie das Ziel auswählen und auf **Karte** im Pop-Up-Menü tippen. Wenn Sie sicher sind, dass es sich um das korrekte Ziel handelt, tippen Sie auf **Schließen**, um zurück zum Bildschirm **Auf dem Weg nach** zu gelangen.

An dieser Stelle können Sie Ziel hinzufügen auswählen, um zusätzliche Ziele hinzuzufügen, das gewählte Ziel löschen oder auf Zielführung tippen, um die Fahranweisungen zu erhalten.

Um zum Bildschirm Auf dem Weg nach zurückzukehren, tippen Sie einfach auf Menü > Route > Bearbeiten.

|               |                                                 | r PLZ: |     |      | _   |  |  |
|---------------|-------------------------------------------------|--------|-----|------|-----|--|--|
| 201<br>2 - De | dini<br>Aleksia                                 | d      |     | _    | _   |  |  |
| 140e<br>140e  | Kinchen, Amberg Suizbach<br>Kinchen, Elbe Ehter |        |     |      |     |  |  |
| JAM           | reches                                          | ú- Zur | 6:k | - we | ter |  |  |
| ٨             |                                                 | 0      | D   |      |     |  |  |
| 6             | н                                               |        | 3   | ĸ    | L.  |  |  |
| м             | N                                               | •      | P   | 9    | R   |  |  |
| 8             | τ                                               |        | ٧   | w    | ×   |  |  |
| ۲.            | 2                                               |        | -   | 122  | 60  |  |  |

| Strabe          |              |        |
|-----------------|--------------|--------|
| Maximilia       | mitrasse Mil | rahen, |
| Adresse k       | n der Nilhe  |        |
| <xeene></xeene> |              |        |
| Abowenes.       | angistraße - |        |
| Adelgund        | lenstrasse   |        |
| An Kostt        | low .        | - 1    |
| Falchmbe        | registrasse  |        |
| Falkentur       | mistrasse    |        |
| Herzog R        | adolf-Stress |        |
| Hofgrabe        |              |        |
| Karl-Scha       | mad-Ring     |        |
| Marstallo       | letc         |        |
| Marstaht        | transe       |        |

| (1) Maximilanstrasse<br>Minchen, D 80530 | Auf dem W  | COP<br>eq nach | Schelen E |
|------------------------------------------|------------|----------------|-----------|
|                                          | (1) Maximi | lanstrasse     |           |
|                                          | (1) Münch  | m, D 8053      | •         |
|                                          |            |                |           |
|                                          |            |                |           |

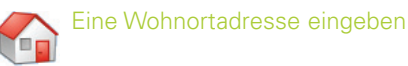

Wählen Sie im Bildschirm Zwischenziel wählen die Schaltfläche Wohnort.

Wenn Sie diese Schaltfläche erstmalig verwenden, werden Sie dazu aufgefordert, Ihre Heimadresse einzugeben, um die Schaltfläche vorzuprogrammieren.

Geben Sie Ihre Heimadresse genau so ein, wie Sie eine neue Adresse eingeben (siehe Seite 7).

Wenn Sie die Schaltfläche **Wohnort** das nächste Mal verwenden, um die Navigation zu/von Ihrer Heimadresse zu verwenden, tippen Sie einfach auf die Schaltfläche **Wohnort** in "Zwischenziel wählen", um dies als Ziel einzugeben. Ihre Heimadresse wird daraufhin im Bildschirm **Auf dem Weg nach** angezeigt. Tippen Sie dann auf **Zielführung**.

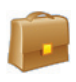

#### Eine Arbeitsadresse eingeben

Wählen Sie im Bildschirm Zwischenziel wählen die Schaltfläche Arbeit.

Wenn Sie diese Schaltfläche erstmalig verwenden, werden Sie dazu aufgefordert, Ihre Arbeitsadresse einzugeben.

Geben Sie ihre Arbeitsadresse genau so ein, wie Sie eine neue Adresse eingeben (siehe Seite 7).

Wenn Sie die Schaltfläche "Arbeit" das nächste Mal verwenden, wird Ihre Arbeitsadresse im Bildschirm Auf dem Weg nach als Ziel angezeigt.Wenn Sie dann auf Zielführung tippen, erhalten Sie Fahranweisungen zur Arbeitsadresse.

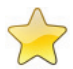

#### in Favoriten-Ziel eingeben

Wählen Sie im Bildschirm "Zwischenziel wählen" die Schaltfläche "Favoriten".

Daraufhin erscheint eine rollbare Liste, die Ihnen schnellen und einfachen Zugang zu Ihren 50 bevorzugten Zielen gewährt.

Wählen Sie einen Favoriten aus der Liste, um ihn als Ziel auszuwählen, und tippen Sie auf "Zielführung".

#### Wie Sie einen Favoriten einrichten

Um ein Ziel zu Ihren Favoriten hinzuzufügen, geben Sie einfach eine Adresse genau so ein, wie Sie eine neue Adresse eingeben (siehe Seite 7).

Wählen Sie im Bildschirm "Benennen Sie dieses Ziel" die Option Dieses Ziel zu den Favoriten hinzufügen aus, um den Ort zur Favoritenliste hinzuzufügen.

Alternativ dazu können Sie den Ort auch auswählen, wenn er im Bildschirm "Auf dem Weg nach" angezeigt wird, und dann auf "Zum Zielspeicher hinzufügen" tippen.

Sie können ebenso Ihren aktuellen Standort als Favoriten übernehmen. Tippen Sie einfach auf Menü > Route > Pos. speichern.

Hinweis: Sie müssen sich im Navigationsmodus befinden und GPS-Daten empfangen, um Ihren aktuellen Standort als Favoriten übernehmen zu können.

#### Ihre Favoritenliste verwalten

Um eines Ihrer bevorzugten Ziele aus der Favoritenliste zu löschen, wählen Sie "Willkommen" > "Einstellungen" > "Favoriten", wählen Sie hier das Ziel aus und tippen Sie auf "Löschen".

Um einen Favoriten zu bearbeiten, tippen Sie auf "Bearbeiten" und geben das Land, die Stadt oder die Postleitzahl, den Straßennamen und die Hausnummer des Ortes erneut ein.

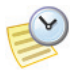

#### Ein kürzlich verwendetes Ziel aufrufen

Wählen Sie im Bildschirm "Zwischenziel wählen" die Schaltfläche "Letzte Ziele".

Eine scrollbare Liste erscheint, die Ihnen schnellen und einfachen Zugang zu den 50 zuletzt eingegebenen Zielen gewährt.

Bemerkung: Sobald Ihre Liste mit den letzten Zielen voll ist (50), wird jede neue Adresse die Adresse ersetzen, die am längsten nicht genutzt wurde.

Wählen Sie einen Eintrag aus der Liste, um ihn als Ziel zu übernehmen, und tippen Sie dann auf "Zielführung".

#### Ihre Liste "Letzte Ziele" verwalten

Um ein kürzlich verwendetes Ziel zu löschen, wählen Sie "Willkommen" > "Einstellungen" > "Letzte Ziele". Wählen Sie anschließend das Ziel und tippen Sie auf "Löschen".

Um eines Ihrer zuletzt verwendeten Ziele zu Ihren Favoriten hinzuzufügen, wählen Sie "Willkommen" > "Einstellungen" > "Letzte Ziele". Anschließend wählen Sie das Ziel und tippen auf "Zum Zielspeicher hinzufügen".

| Favoriten Schießer                            | × |
|-----------------------------------------------|---|
| Firma<br>2 Moorende                           | 2 |
| Hamburg, D 20535                              |   |
| 137 Leitershofer Strasse<br>Augsburg, D 86157 |   |
| 155 Landsberger Strasse<br>München, D 80687   |   |
| 6 Marktplatz<br>Kraiburg Am Inn, D 84559      |   |
| Maximilianstrasse<br>München, D 80539         |   |
| 2 Maximilianstrasse                           |   |

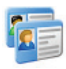

#### Einen Kontakt eingeben

Wählen Sie einen Kontakt aus dem Outlook-Kontaktadressbuch von Acer.

Tipp: Verwenden Sie das Synchronisationskabel, das Ihrem PDA beiliegt, um Ihre Microsoft Outlook Kontakte von Ihrem PC auf Ihr Acer Gerät zu kopieren.

Tippen Sie auf die Schaltfläche "Kontakt" im Bildschirm "Zwischenziel wählen".

Geben Sie den ersten Buchstaben des Kontaktnamens ein. Es erscheint eine Liste mit Kontakten, die mit diesem Buchstaben beginnen. Wählen Sie hier den Namen des gewünschten Kontaktes aus und tippen Sie auf "Weiter". Ordnen Sie den Kontakt den Kategorien "Betriebe", "Wohnort" oder "Andere" zu und tippen Sie auf "Weiter".

Wenn nötig, wird CoPilot Sie dazu auffordern, Teile der Adresse, die nicht erkannt wurden, zu korrigieren.

Die Kontaktadresse wird anschließend als Ziel im Bildschirm "Auf dem Weg nach" angezeigt. Wählen Sie "Zielführung".

| Kontaktname<br>Krener, Klaus                  |   |   |   |     |     |
|-----------------------------------------------|---|---|---|-----|-----|
| Kremer, Klaus<br>Lemmen, Sandr<br>Quin, David |   |   |   |     |     |
| Abbrechen - Zurlick - Wefter                  |   |   |   |     | Rer |
| A                                             | 8 | C | D | E   | F   |
| G                                             | н | 1 | • | к   | L.  |
| м                                             | N | 0 | Р | Q   | R   |
| s                                             | т | U | v | w   | ×   |
| ۷                                             | 2 |   | ← | 123 | ÉŰ  |

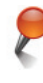

#### Zu einem Sonderziel (POI) gelangen

Sonderziele (Points of Interests = POIs) sind wichtige, nützliche und beliebte Orte. Sie können CoPilot verwenden, um zu einem von Tausenden von Sonderzielen zu gelangen oder seine Lage zu bestimmen.

Sonderziele werden in Kategorien und Typen angezeigt, um Ihnen die Suche zu erleichtern. Um nach einem Sonderziel zu suchen, wählen Sie "Kategorie" und "Kat." und geben einen Namen ein (optional). Tippen Sie auf "Weiter".

Sie können nach Sonderzielen "Entlang der aktuellen Route" oder "Nahe des akt. Standortes" suchen, wenn Sie ein GPS-Signal empfangen.

Alternativ dazu können Sie auch eine Stadt angeben und nach nahe gelegenen Sonderzielen suchen. Tippen Sie auf "Weiter".

Geben Sie ein Land und eine Stadt/Postleitzahl ein. Tippen Sie auf "Weiter".

CoPilot wird dann anhand der gewählten Suchkriterien nach entsprechenden Sonderzielen suchen.

Eine Liste mit Übereinstimmungen zu Sonderzielen wird Ihnen daraufhin angezeigt. Wählen Sie das gewünschte Sonderziel aus der Liste.

| Ene                | n POI                         | finder  |               |          |      | POIS            | uche                        |                                                            |   |  | La         | di .                    |                                   |                                 |                              | _      | Stadt oder PLZ:                                   |  |
|--------------------|-------------------------------|---------|---------------|----------|------|-----------------|-----------------------------|------------------------------------------------------------|---|--|------------|-------------------------|-----------------------------------|---------------------------------|------------------------------|--------|---------------------------------------------------|--|
| Sehenswürdigkeiten |                               |         |               |          |      |                 | Entlang der aktoriken Route |                                                            |   |  |            | - Deut                  | uchlane                           |                                 |                              |        | Plantier, Plantieri (Statt)<br>D-Deutshind        |  |
| Merg               | rigi                          | gça     | rits          | <u>^</u> | 2    |                 |                             |                                                            | 1 |  |            |                         |                                   |                                 |                              |        | Minchen, Amberg-Suktbach                          |  |
| pava               | nia                           |         |               |          |      |                 |                             |                                                            |   |  |            |                         |                                   |                                 |                              |        | München, Ebe Chiter<br>München, Resser (Landreis) |  |
| <b>.</b>           | brechee                       |         |               | ÷ wi     | ***  |                 | Naho elever 5               | telt .                                                     | J |  |            | breche                  | 4 24                              | 6k                              | ÷w.                          | Rer    | 🕻 Abbrecher 🍁 Zurück 🔍 Ende                       |  |
| ۸                  |                               | 0       | D             |          | F.   |                 |                             |                                                            |   |  |            | 0                       | C                                 | D                               |                              | F      | Calified                                          |  |
| 6                  | н                             |         | 3             | ĸ        | L    |                 |                             |                                                            |   |  | 6          | н                       | 1                                 | •                               | ĸ                            | L      | Suche POIs                                        |  |
| м                  | N                             |         | P             | 9        | R    |                 |                             |                                                            |   |  | м          | N                       | 0                                 | P                               | Q                            | R      |                                                   |  |
| 8                  | T                             |         | Y             | w        | x    |                 |                             |                                                            |   |  | 8          | T                       | U                                 | Y                               | w                            | x      |                                                   |  |
|                    | 2                             |         |               | 123      | 60   | Abbres          | hes in Zarick               | - Weiter                                                   |   |  |            | 2                       |                                   | -                               | 122                          | 60     | Abbrechen                                         |  |
| Obe                | renstan<br>evariation<br>Kart | in Tour | en<br>r Gess. | 8.0      |      | Tepon<br>within | und halten,                 | schadan<br>um Ziel zu<br>eterschwaige<br>execution<br>what |   |  | (1)<br>(1) | dem V<br>Dava<br>Puller | vieg na<br>riation in<br>in in in | COPI<br>sch<br>four G<br>wartal | LOT<br>Solut<br>elector<br>D | asteig |                                                   |  |
|                    | heches                        | in Zur  | 64            | ¥ 84     | -21- | 1               | 4U                          |                                                            |   |  | A. 8       | ürrel                   |                                   |                                 |                              |        |                                                   |  |

In diesem Bildschirm haben Sie mehrere Auswahlmöglichkeiten. Sie können Folgendes auswählen:

- "Karte", um den Ort des gewählten Sonderziels vorab auf einer Karte anzuzeigen. Im Kartenbildschirm können Sie mit Hilfe der Schaltflächen +/- den Kartenausschnitt verkleinern und vergrößern. Tippen Sie auf "Schließen", um zur Liste mit den gefundenen Sonderzielen zurückzukehren.
- "Erweitern", um einen weiteren Suchlauf in einem größeren Umkreis zu starten.
- "Ende", um das Sonderziel als Ziel zu übernehmen. Wählen Sie anschließend "Zielführung".

#### Hinweise auf Sonderziele

Damit Ihnen Sonderziele (POIs) (in einer gewünschten Kategorie) entlang Ihrer Reiseroute angezeigt werden, wählen Sie "Willkommen" > "Einstellungen" > "POI-Hinweise". Wählen Sie "Aktivieren" und die "Kategorie" der Sonderziele, die entlang Ihrer Route angezeigt werden sollen, indem Sie die gewünschten Kategorien auswählen.

Wählen Sie "Willkommen" > "Einstellungen" > "Karte". Legen Sie dann für "Zeige POIs" die Option "Immer" oder "Bei Halt" fest.

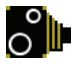

#### Unfallschwerpunkt-Hinweise

CoPilot gibt während der Fahrt eine Warnung aus, wenn Sie sich einem Unfallschwerpunkt nähern, indem ein gelber Hinweis auf der CoPilot-Karte angezeigt wird.

Während Sie sich einem Unfallschwerpunkt nähern, wird Ihre aktuelle Geschwindigkeit, die Geschwindigkeitsbegrenzung sowie die Entfernung zum Unfallschwerpunkt angezeigt.

Um die Unfallschwerpunkte zu aktivieren, tippen Sie auf "Willkommen" > "Einstellungen" > "Sicherheits Alarm" und wählen das Kästchen "Aktivieren" aus. Tippen Sie auf "OK".

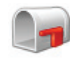

#### Ein Ziel über eine Englische Postleitzahl angeben

Tippen Sie im Bildschirm "Zwischenziel wählen" auf die Schaltfläche "Postleitzahl". Verwenden Sie die Tastatur dazu, um eine vollständige Englische Postleitzahl einzugeben. Tippen Sie auf "Weiter".

Geben Sie die Hausnummer und den Straßennamen ein, oder wählen Sie einfach "PLZ Zenter". Tippen Sie auf "Weiter".

Ihnen wird nun die Möglichkeit gegeben, eine Bezeichnung für den Zielort einzugeben. Geben Sie hier einen Namen ein oder lassen Sie das Feld frei.

Aktivieren Sie das Kontrollkästchen **Dieses Ziel zu den Favoriten** hinzufügen, wenn Sie den Zielort als Favoriten übernehmen möchten.

Tippen Sie auf "Ende". Die Adresse wird nun als Zielort übernommen. Wählen Sie "Zielführung".

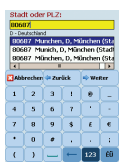

| Straße und Haus-Nr: |                               |          |          |     |          |  |  |  |  |  |  |  |
|---------------------|-------------------------------|----------|----------|-----|----------|--|--|--|--|--|--|--|
| Lands 155           |                               |          |          |     |          |  |  |  |  |  |  |  |
| Munchen, D 80687    |                               |          |          |     |          |  |  |  |  |  |  |  |
| <\$1                | <stadtzentrum></stadtzentrum> |          |          |     |          |  |  |  |  |  |  |  |
| Landsberger Strasse |                               |          |          |     |          |  |  |  |  |  |  |  |
| Landshamer Strasse  |                               |          |          |     |          |  |  |  |  |  |  |  |
| Landshoffstrasse    |                               |          |          |     |          |  |  |  |  |  |  |  |
| 🖸 АЫ                | ter                           |          |          |     |          |  |  |  |  |  |  |  |
|                     |                               |          |          |     |          |  |  |  |  |  |  |  |
| A                   | 8                             | c        | D        | E   | F        |  |  |  |  |  |  |  |
|                     |                               |          |          |     |          |  |  |  |  |  |  |  |
| <u> </u>            |                               | Ŀ.       | <u> </u> |     | _        |  |  |  |  |  |  |  |
| м                   | N                             | 0        | Р        | Q   | R        |  |  |  |  |  |  |  |
| •                   |                               |          |          | w   |          |  |  |  |  |  |  |  |
| <u> </u>            | _                             | <u> </u> | _        | _   | <u> </u> |  |  |  |  |  |  |  |
| ¥                   | 2                             | (        | -        | 123 | 60       |  |  |  |  |  |  |  |

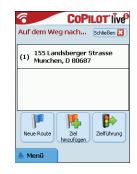

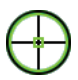

#### Ziel von der Karte wählen

Tippen Sie im Bildschirm "Zwischenziel wählen" auf die Schaltfläche "Von Karte wählen".

Zentrieren Sie die Karte auf eine Ausgangsposition, indem Sie eine Adresse, ein Sonderziel, einen Kontakt oder einen Favoriten wählen und anschließend einen Ort auf der Karte wählen.

Um Ihnen dabei zu helfen, den gewünschten Ort auf der Karte zu finden, können Sie die Karte verschieben, indem Sie die Karte mit Ihrem Stift berühren und verschieben. Zusätzlich stehen Ihnen die Schaltflächen +/- zur Verfügung, um die Vorschau zu vergrößern und zu verkleinern.

Sie können ein Ziel auswählen, indem Sie einen Punkt auf der Karte auswählen und dann auf "Als Zwischenziel hinzufügen" tippen.

Geben Sie eine Bezeichnung für den Ort an, falls nötig, oder lassen Sie das Feld frei. Tippen Sie auf "Anwenden". Der Ort wird dann als Ziel übernommen. Tippen Sie auf "Zielführung".

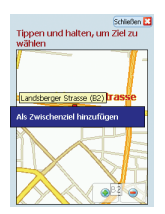

#### Zu einer Kreuzung gelangen

Um die Kreuzung von zwei Straßen als Ziel einzugeben, tippen Sie im Bildschirm "Zwischenziel wählen" auf die Schaltfläche "Kreuzung".

Verwenden Sie die Tastatur, um das Land einzugeben. Geben Sie im folgenden Bildschirm die Stadt oder die Postleitzahl an. Geben Sie den Namen der "ersten Straße" ein. Tippen Sie auf "Weiter".

Geben Sie den Namen der zweiten Straße ein, die die erste Straße kreuzt, oder wählen Sie diesen aus der Liste aus. Tippen Sie auf "Weiter".

Ihnen wird nun die Möglichkeit gegeben, eine Bezeichnung für den Zielort einzugeben. Geben Sie hier einen Namen ein oder lassen Sie das Feld frei.

Aktivieren Sie das Kontrollkästchen **Dieses Ziel zu den** Favoriten hinzufügen, wenn Sie den Zielort als Favoriten übernehmen möchten.

Tippen Sie auf "Ende". Die Adresse wird nun als Zielort übernommen. Wählen Sie "Zielführung".

| Erste Straße eingeben:<br>Masmine Verden, 00001 Nedern Austrasse Masornilan-Köbe Alke Masornilan-Wetger-Strasse Masornilan-Wetger-Strasse |        |       |       |      |      |
|----------------------------------------------------------------------------------------------------|--------|-------|-------|------|------|
| Злы                                                                                                    | recher | . Zur | -lick | ф Wi | eRer |
| A                                                                                                    | 8      | c     | D     | E    | F    |
| G                                                                                                    | н      | 1     | 3     | к    | Î L  |
| м                                                                                                    | N      | 0     | Р     | Q    | R    |
| s                                                                                                    | т      | U     | v     | w    | ×    |
| v                                                                                                    | 2      |       | -     | 123  | E en |

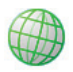

#### Längen- und Breitengrade

Tippen Sie im Bildschirm "Zwischenziel wählen" zuerst auf die Schaltfläche "Mehr" und wählen Sie dann die Schaltfläche "BG/LG".

Wählen Sie eine Maßeinheit aus dem Drop-Down-Menü und verwenden Sie die Tastatur, um die Längen- und Breitengrade anzugeben. Tippen Sie auf "Weiter".

Sie haben die Möglichkeit, dem Zielort eine Bezeichnung zu geben. Tippen Sie auf "Weiter".

Die Längen- und Breitengrade werden nun als Zielort übernommen. Tippen Sie auf "Zielführung".

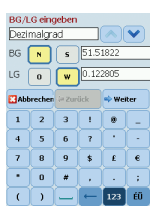

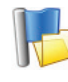

#### Gespeicherte Route

Tippen Sie im Bildschirm "Zwischenziel wählen" zuerst auf die Schaltfläche "Mehr" und wählen Sie dann die Schaltfläche "Gespeich. Routen".

Sie können eine Route speichern, indem Sie einen oder mehrere Zielpunkte eingeben, wie Sie auch eine neue Adresse eingeben (siehe Seite 7).

Nachdem Sie die Reiseroute vollständig eingegeben haben, wählen Sie **Menü > Route > Route speichern**. Geben Sie eine Bezeichnung für diese Reiseroute ein und tippen Sie auf

"Anwenden".

| COPILOT INP                                            | 8                   | COPILOT live   | Gespeicherte       | Route wählen |
|--------------------------------------------------------|---------------------|----------------|--------------------|--------------|
| uf dem Weg nach Schielen 🔀                             | Reise planen        | Schleißen 🔀    | Name               | Distum       |
|                                                        |                     |                | route 1.trp        | 5/26/2006    |
| <sup>(1)</sup> Kralburg Am Inn, DE 9455                | 🖾 Route             | 🗢 Zurlick 🚽    | route 2.trp        | 5/26/2006    |
| 2) <sup>2</sup> Maximilianstrasse<br>München, DE 80539 | P Bearbeiten        | Neues Ziel     |                    |              |
| i) Rosenheim DE 83022                                  | P<br>Nahu POL       | Pos. speichern |                    |              |
| Neue Route                                             | ()<br>Einstellungen | Route spekhern | Storage Card/copie | t/seve       |
| Menü                                                   |                     |                | Abbrecher          | 🔿 Weiter     |

Alle in der ursprünglichen Reiseroute enthaltenen Ziele werden automatisch übernommen, wobei die Reihenfolge der Ziele erhalten bleibt. Die Reiseroute wird ebenfalls integriert.

#### Wählen Sie Auf dem Weg nach > Ziel hinzufügen >

Zwischenziel wählen > Gespeich. Routen, um die ursprüngliche Reiseroute aufzurufen. Eine Liste der gespeicherten Routen wird angezeigt. Wählen Sie die gewünschte Route aus und tippen Sie auf "Weiter". Die Route wird im Bildschirm "Auf dem Weg nach" geladen. Tippen Sie dann auf "Zielführung".

| COPILOT live? | Zwischenziel wählen Sotetee 🖸 | Gespeicherte Route wählen<br>Name Datum        | Auf dem Weg nach-                            |
|---------------|-------------------------------|------------------------------------------------|----------------------------------------------|
|               | Gespeich.<br>Bouten           | route 1.8rp 5/26/2006<br>route 2.8rp 5/26/2006 | (1) Kraburg Am Inn, DE 8453                  |
|               |                               |                                                | (2) 2 Maximilianstrasse<br>München, DE 80539 |
| Neve foute    | Seite 2 von 2                 | Storage Card/copilit/save                      | Neve Route                                   |
| 🛦 Menü        | A Monii Mehr                  | Abbreches woiter                               | A. Menü                                      |

#### Acer n300, c510 und c530 Handbuch

# Routen bearbeiten und Wegpunkte

#### Bearbeiten geplanter Routen mit CoPilot

Der Bildschirm "Auf dem Weg nach" zeigt die eingegebenen Zielpunkte für Ihre Route an. Tippen Sie auf "Menü" > "Route" > "Bearbeiten", um jederzeit von den Navigationsbildschirmen zu diesem Bildschirm zu wechseln.

Im Bildschirm "Auf dem Weg nach" können Sie die aktuelle Route bearbeiten, zusätzliche Zwischenziele hinzufügen oder auch eine neue Route starten.

Wählen Sie ein beliebiges Ziel aus der Reiseroute aus, um ein Pop-Up-Menü einzublenden, das Ihnen erlaubt, einen oder alle Zielpunkte zu löschen, den Zielpunkt auf einer Karte anzuzeigen oder ihn in der Reihenfolge der Ziele nach oben oder unten zu verschieben.

#### Die Verwendung von Wegpunkten

Sie können ebenso ein Ziel als "Wegpunkt" definieren, indem Sie aus dem Pop-Up-Menü "Als Wegpunkt setzen" auswählen. Wegpunkte werden in der Reiseroute nicht als Ziel verwendet. Sie dienen dazu, Sie entlang einer von Ihnen gewählten Straße zu führen. CoPilot wird eine Route berechnen, die Sie über den Wegpunkt zu Ihrem Ziel bringt.

Wegpunkte werden in der Liste durch ein ">>" anstatt einer Zielnummer hervorgehoben. Um einen Wegpunkt wieder als Ziel zu definieren, wählen Sie "Als Zwischenziel setzen" im Pop-Up-Menü.

CoPilot ignoriert Wegpunkte, wenn es die geschätzte Ankunftszeit (ETA) und die Entfernung zu einem Ziel berechnet.

# Optimierung und Verwaltung von Zwischenzielen

#### Optimierung Ihrer Reise

CoPilot kann den besten Weg durch eine Reihe von Zielen errechnen, wenn eine Reise das Anfahren mehrerer Ziele und eventuell auch den Aufenthalt dort erfordert.

**Bemerkung:** Sie müssen mindestens drei Ziele im Bildschirm "Auf dem Weg nach" angegeben haben, um die Route zu optimieren.

Geben Sie einfach die Ziele im Bildschirm "Auf dem Weg nach" ein. Um die Zwischenziele zu optimieren, wählen Sie eines der Ziele aus und tippen im Pop-Up-Menü auf "Zwischenziel optimieren".

Die für Ihre Reise eingegebenen Ziele werden in optimierter Reihenfolge im Bildschirm "Auf dem Weg nach" angezeigt. Tippen Sie dann auf "Zielführung".

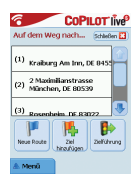

|                    | OPILOTI    |
|--------------------|------------|
| Auf dem Weg na     | n Schleber |
| Löschen            |            |
| Alle löschen       |            |
| Als Wegpunkt set   | en l       |
| Zwischenziel Optin | ieren      |
| Karte              |            |
| Nach oben          |            |
| Nach unten         |            |

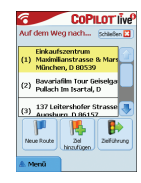

#### Zwischenziele neu anordnen

Um die Reihenfolge Ihrer Ziele neu anzuordnen, wählen Sie im Bildschirm "Auf dem Weg nach" eines der Ziele aus und wählen im Pop-Up-Menü "Nach oben" oder "Nach unten".

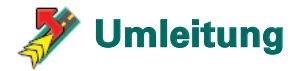

Sobald Sie im Bildschirm "Auf dem Weg nach" Ihre Ziele eingegeben und "Zielführung" gewählt haben, wird CoPilot automatisch die beste Route berechnen und Sie schrittweise zu Ihren Zielen leiten.

Sollten Sie unterwegs auf unerwartete Verkehrsprobleme, Straßenarbeiten oder andere unvorhergesehene Umstände treffen, die entlang der Route zu einer Verspätung führen, können Sie die Umleitungsfunktion von CoPilot verwenden, um eine Alternativroute zu berechnen und in der Vorschau anzuzeigen.

Sie können sich für die ursprüngliche Route oder die alternative Route entscheiden.

#### Die Verwendung der Umleitungsfunktion

- 1. Sie müssen zuerst Ihre Ziele eingeben und auf "Zielführung" tippen.
- Wählen Sie "Menü" > "Ansicht" > "Reiseroute", um die schrittweisen Anweisungen anzuzeigen, die CoPilot f
  ür die urspr
  üngliche Route vorgesehen hat.
- Tippen Sie auf "Menü" > "Umleitung", um eine Alternativroute zu berechnen.
- 4. Vergleichen Sie die neue Reiseroute, der die Alternativroute zu Grunde liegt, die von CoPilot berechnet wurde.
- Prüfen Sie den Stra
  ßennamen sowie die Ankunft und die Entfernung beider Routen, um die bevorzugte Route festzulegen.
- Wenn Sie sich dazu entscheiden, die Alternativroute zu verwenden, fahren Sie einfach weiter. Um zur ursprünglichen von CoPilot definierten Route zurückzukehren, wählen Sie "Menü" > "Abbrechen".

## 🭠 Selektives Routing

Sie können in der automatisch berechneten Reiseroute bestimmte Straßen vermeiden oder die Route mithilfe von Wegpunkten anpassen.

#### Ihre Reiseroute anpassen

- Aktivieren Sie in CoPilot den Navigationsmodus, indem Sie "Menü" > "Modus" > "Navigation" wählen.
- Geben Sie Ihre Ziele ein und tippen Sie auf "Zielführung".
- Tippen Sie auf "Menü" > "Ansicht" > "Reiseroute", um die Wegbeschreibungskarte anzuzeigen, die alle Straßennamen, Abbiegeanweisungen und Entfernungen zwischen den einzelnen Abzweigungen anzeigt.
- Markieren und halten Sie die Straße gedrückt, die Sie vermeiden wollen, und wählen Sie das Pop-Up-Menü "Straße meiden". CoPilot berechnet eine neue Route, welche die ausgewählte Straße vermeidet. Dieser Schritt kann wiederholt angewendet werden.

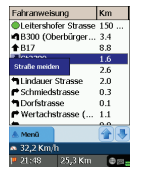

Hinweis: Wenn keine andere verfügbare Straße existiert oder die Alternativstrecke zu unpassend ist, wird KEINE neue Route berechnet.

Um auf die ursprüngliche Route zurückzukehren, tippen Sie auf "Nutzen".

#### 2) Wegpunkte setzen

Sie können die Route für CoPilot definieren, indem Sie bestimmte Ziele als Wegpunkte definieren, wie es auf Seite 19 beschrieben ist. CoPilot wird Sie dann entlang der Wegpunkte zu Ihrem Ziel führen.

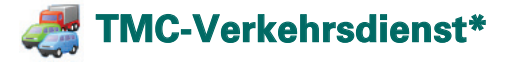

Verkehrsereignisse werden bei CoPilot in Echtzeit berücksichtigt. indem auf den Traffic Message Channel (TMC) zurückgegriffen wird

Hinweis: Um den optionalen TMC-Verkehrsdienst zu verwenden, müssen Sie einen TMC-kompatiblen Empfänger haben, andernfalls sind Sie nicht dazu in der Lage, diesen Dienst zu verwenden.

- 1. Schließen Sie Ihr GNS FM9 TMC-Kabel an, um ein TMC-Signal zu empfangen (siehe Seite 4).
- 2. TMC wird nun als Quelle für Verkehrsinformationen eingestellt. Standardmäßig ist die automatische Einstellung aktiviert.
- 3. Um Ihre TMC-Einstellungen zu ändern, wählen Sie "Menü" > "Verkehr" > "TMC". In dieser Menü-Option können Sie einen Radiosender auswählen, der TMC-Nachrichten sendet. Folgende Optionen stehen zur Verfügung:
  - \*Manuell" ermöglicht es, unter Verwendung der </> Pfeiltasten einen Radiosender einzustellen, der TMC-Nachrichten sendet.
  - \*Auto" veranlasst CoPilot, automatisch nach Radiosendern zu suchen, die TMC-Nachrichten senden.

Sobald Sie einen Radiosender eingestellt haben, der TMC-Nachrichten übermittelt, wird CoPilot damit beginnen, Verkehrsmeldungen anzuzeigen.

4. Wählen Sie "Menü" > "Verkehr" > "Einstellungen", um festzulegen, wie CoPilot mit TMC-Verkehrsnachrichten umgehen soll. Stellen Sie im Bildschirm "Verkehrseinstellungen" die Optionen wie unten beschrieben ein:

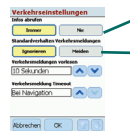

Infos abrufen – Immer Standardverhalten Verkehrsmeldungen – Ignorieren

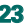

#### Die Verwendung von TMC

Tippen Sie im Navigationsmodus auf "Menü" > "Verkehr" > "Neue Infos", um nach allen Verkehrsereignissen zu suchen, die über das Radio bekanntgegeben werden.

Alternativ dazu können Sie auch auf "Menü" > "Verkehr" > "Route prüfen" tippen, um Verkehrsereignisse entlang Ihrer aktuellen Reiseroute anzuzeigen.

Eine Liste der Verkehrsereignisse wird Ihnen im Bildschirm "Verkehr" angezeigt. Markieren und wählen Sie ein Verkehrsereignis, um ein Pop-Up-Menü zu öffnen, das 4 Optionen enthält:

1. Details, um Informationen über Ort und Art des Ereignisses anzuzeigen (beachten Sie die folgenden Verkehrssymbole).

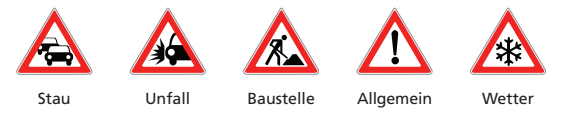

- 2. Karte, um das gewählte Ereignis auf der Karte anzuzeigen.
- 3. Meiden, um von CoPilot automatisch eine Umleitung berechnen zu lassen.
- Ignorieren, um den Alarm zu ignorieren und weiterhin der ursprünglich geplanten Route durch die Verkehrsbehinderung zu folgen.

<sup>\*</sup>TMC ist ein optionaler Dienst. Sie benötigen einen speziellen TMC-kompatiblen Empfänger, um den TMC-Verkehrsdienst zu verwenden. TMC ist nicht in allen europäischen Ländern verfügbar.

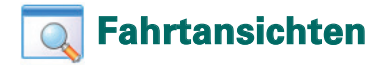

CoPilot bietet Ihnen sechs verschiedene Fahrtansichten, auf die Sie über "Menü" > "Ansicht" zugreifen können.

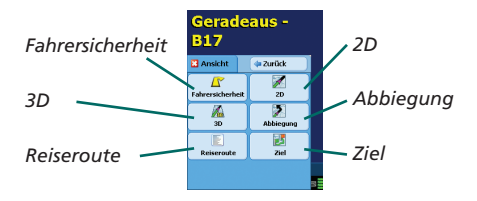

Um zwischen den Ansichten zu wechseln, tippen Sie auf "Menü" > "Ansicht" und wählen eine der Ansichten aus dem Drop-Down-Menü.

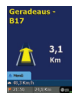

#### Fahrersicherheit

Fahrersicherheit ist die Standardanzeige, die einen einfachen Abbiegepfeil mit übersichtlichen Informationen anzeigt.

Eine vergrößerte Kartenansicht wird angezeigt, sobald Sie sich einer Abbiegung nähern oder sich Ihre Geschwindigkeit unterhalb von 16 km/h befindet.

Dies ist die empfohlene Ansicht für sicheres Fahren, da sie dazu entwickelt wurde, die benötigten Informationen auf einen Blick zu vermitteln und die Ablenkung des Fahrers zu minimieren.

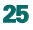

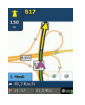

Ermöglicht Ihnen, Ihre aktuelle Position auf der Karte einzusehen. Kombiniert eine große 2D-Karte mit den wichtigsten Textinformationen.

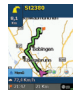

#### Ziel

Zeigt Ihre aktuelle Position auf der Karte an und hebt die Route bis zum nächsten Zwischenziel hervor, das durch eine Flagge dargestellt wird.

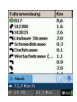

#### Reiseroute

Ermöglicht Ihnen, detaillierte Schrittfür-Schritt-Anweisungen für Ihre Reiseroute anzuzeigen.

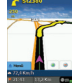

#### 3D

Ermöglicht es Ihnen, Ihre aktuelle Position auf einer Karte in dreidimensionaler Ansicht zu betrachten.

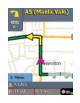

#### Abbiegung

Zeigt Ihre aktuelle Position auf einer großen 2D-Karte hervorgehoben an.

Ein gelber Richtungspfeil und die Anweisungen für die nächste Abbiegung bereiten Sie auf das nächste Manöver vor. Die 3D-Kartenansicht enthält Entfernungsanzeige n zu Ihrem nächsten Abbiegepunkt, die jeweils über der Straße eingeblendet werden.

#### Tag- und Nachtansicht

Vertrauen Sie Ihrem CoPilot, wenn es darum geht, Sie nachts sicher und komfortabel zu Ihrer Tür zu leiten. Der Nachtmodus von CoPilot verwendet die Zeitdaten Ihres Acer Geräts dazu, automatisch an die nächtlichen Lichtverhältnisse angepasste 3D- und 2D-Kartenansichten zu aktivieren. Damit werden Blendungen und die Augenbelastung auf ein Minimum reduziert, wenn Sie nachts mit CoPilot fahren.

Um die Einstellungen für den Nachtmodus vorzunehmen, wählen Sie "Willkommen" > "Einstellungen" > "Karte" > "Autom. Tag/Nachtmodus".

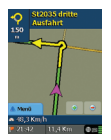

2D-Ansicht

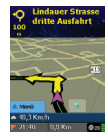

3D-Ansicht

#### Ihre Kartenansicht individualisieren

Im unteren Bereich des Kartenbildschirms befinden sich Anzeigen, die Ihre Ankunftszeit und die Entfernung zum Ziel angeben, sowie ein zusätzliches anpassbares Feld.

Um das Datenfeld anzupassen, das über der Ankunftsund Entfernungsanzeige angezeigt wird, wählen Sie "Willkommen" > "Einstellungen" > "Navigation" und eine der folgenden benutzerdefinierten Anzeigeoptionen. Tippen Sie anschließend auf "OK".

宿 Ziel

- Aktuelle Straße
- 🛜 Nächste Kreuzung
- Nächste Hauptstraße
- 宿 Nächste Stadt

- Aktuelle Zeit
- 宿 Ankunft
- 👕 Geschw.
- 宿 Höhe
- 宿 Richtung

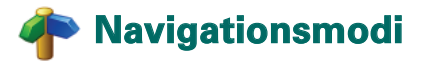

CoPilot verfügt über 3 Navigationsmodi, zu denen Sie über "Menü" > "Modus" Zugang erhalten.

1) Der Navigationsmodus unterstützt Sie mit gesprochenen Fahranweisungen und zudem mit der Anzeige auf dem Bildschirm. Außerdem stellt er Ihnen weitere Informationen, wie z.B. die geschätzte Ankunftszeit, den Straßennamen für die nächste Abzweigung und die Entfernung zur nächsten Abzweigung zur Verfügung.

2) Der Planungsmodus ermöglicht Ihnen die Planung einer Reiseroute im Voraus. Indem Sie einfach den gewünschten Zielort eingeben, können Sie sich Karten und Reiserouten sowie detaillierte Straßenkarten ansehen – ganz unabhängig davon, wo Sie sich gerade aufhalten.

3) Der Zu-Fuß-Modus hilft Ihnen, Ihr Ziel zu Fuß mit Hilfe Ihres PDAs zu finden. CoPilot zeigt jederzeit die Luftlinie zum Ziel sowie die Entfernung auf dieser Linie zum Ziel an.

| Kein GP<br>Bitte Ve | S Signal.<br>rbindung | Navigationsmodus<br>Planungsmodus |
|---------------------|-----------------------|-----------------------------------|
| Navigation          | Planang               | Zu-Fuß-Modus                      |
| S)<br>ZU Fuß        |                       |                                   |

### 🟴 Routing-Einstellungen

Wählen Sie **Willkommen > Einstellungen > Routing** (oder *Menü > Route > Einstellungen >* Routing), um die Einstellungen für die CoPilot Routing-Optionen zu ändern.

#### 1. Grundlegende Routing-Einstellungen

#### Fahrzeugtyp

Im Bildschirm "Routing" lauten die Einstellungen für Fahrzeugtyp "Auto" oder "Lieferwagen". Für Lieferwagen-Routen werden große Straßen bevorzugt verwendet und nach Möglichkeit besonders enge Kurven vermieden.

#### Routenkriterium

Legen Sie hier fest, ob CoPilot die schnellste oder die kürzeste Strecke berechnen soll, indem Sie Willkommen > Einstellungen > Routing > Routenkriterium (oder *Menü* > *Route* > *Einstellungen* > *Routing* > *Routenkriterium*) wählen. Außerdem können Sie CoPilot auch anweisen, große Straßen zu vermeiden.

#### Mautstraßen vermeiden

CoPilot kann bei der Berechnung von Routen Mautstraßen vermeiden/verwenden. Wählen Sie dazu **Willkommen > Einstellungen > Routing** (oder *Menü > Route > Einstellungen > Routing*) und definieren Sie, wie CoPilot mithilfe der folgenden 3 Optionen Mautstraßen behandeln soll:

- 🛜 Immer meiden
- Nur wenn nötig
- 🛜 Keine Einschränkung

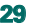

#### Londoner Stauzone-Warnungen

Wenn Sie sich in London befinden, können Sie CoPilot anweisen, Sie zu benachrichtigen, wenn sich Ihr Ziel in der Nähe oder in der Londoner Stauzone befindet. Sie haben die Möglichkeit, entweder durch die Zone zu fahren oder sich um die Zone umleiten zu lassen.

Um die Londoner Stauzonen-Warnungen einzurichten wählen Sie:

"Willkommen" > "Einstellungen" > "Routing" (oder "Menü" > "Route" > "Einstellungen" > "Routing") und aktivieren die Option London Stauzonen Warnung. Tippen Sie auf "OK".

#### Pausen

Weisen Sie CoPilot an, in bestimmten Abständen Pausen vorzusehen, und geben Sie an, wie lange diese Pausen dauern sollen. Aktivieren Sie hierzu das Kontrollkästchen "Pausen" und stellen Sie die gewünschte Zeit ein.

#### 2. Erweiterte Routenberechnungsoptionen

So aktivieren, ändern und speichern Sie Ihre Routing-Einstellungen:

- 1. Tippen Sie im Bildschirm "Routenoptionen" auf die Schaltfläche "Erweitert".
- Tippen Sie auf "Neu", um ein Routing-Profil zu erstellen. Geben Sie einen Namen ein und tippen Sie auf "OK". Stellen Sie die Optionen für Fahrzeugtyp, Routenkriterium, Mautstraße, London Stauzonen Warnung und Pausen wie oben angeben ein.
- 4. Legen Sie Ihre Einstellungen für die 5 verschiedenen Straßentypen – Autobahnen, Schnellstraßen, Hauptstraßen, Landstraßen und Nebenstraßen – fest, indem Sie angeben, wie CoPilot die einzelnen Straßentypen zwischen den Angaben "Äußerst meiden" und "Äußerst bevorzugen" handhaben soll.
- 5. Sie können die durchschnittliche Geschwindigkeit für die einzelnen Straßentypen angeben.
- 6. Tippen Sie auf "OK", um Ihre Einstellungen zu speichern.

## 🖰 Navigationseinstellungen

Wählen Sie Willkommen > Einstellungen > Navigation (oder Menü > Route > Einstellungen > Navigation), um die Einstellungen für die CoPilot Navigation zu ändern.

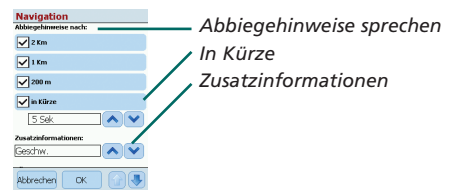

#### Abbiegehinweise sprechen

Stellen Sie CoPilot so ein, dass es Sie mit gesprochenen Anweisungen informiert, wenn Sie sich einer Abzweigung nähern. Wählen Sie dazu ein oder mehrere Kontrollkästchen, um festzulegen, bei welchen Entfernungen Sie Ihre Informationen wünschen.

#### In Kürze

CoPilot wird Sie bei jeder Abzweigung benachrichtigen, bevor Sie diese erreichen. Als Standard ist hier eine Vorlaufzeit von 5 Sekunden eingestellt. Um diese Einstellung zu ändern und festzulegen, wählen Sie das Kontrollkästchen "In Kürze" und danach die entsprechende Zeitspanne aus der Liste.

#### Zusatzinformationen

Um das Datenfeld anzupassen, das am unteren Rand der Navigationskarten angezeigt wird, tippen Sie auf "Willkommen" > "Einstellungen" > "Navigation" (oder "Menü" > "Route" > "Einstellungen" > "Navigation") und wählen eine der Anzeigeoptionen aus. Tippen Sie dann auf "OK". Nähere Informationen dazu finden Sie auf Seite 27.

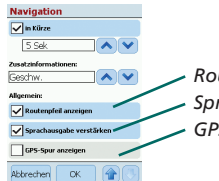

Routenpfeil anzeigen Sprachausgabe verstärken GPS-Spur anzeigen

#### Routenpfeil anzeigen

Ein gelber Richtungspfeil wird im Navigationsmodus von CoPilot eingeblendet, um Ihnen die Richtung der nächsten Abzweigung anzuzeigen. Standardmäßig ist diese Option aktiviert. Deaktivieren Sie das Kontrollkästchen "Routenpfeil anzeigen", wenn der Pfeil in den CoPilot Navigationskarten NICHT eingeblendet werden soll.

#### Sprachausgabe verstärken

Wenn Sie möchten, dass die CoPilot Sprachanweisungen lauter wiedergegeben werden, aktivieren Sie dieses Kontrollkästchen.

#### GPS-Spur anzeigen

Wählen Sie diese Option, wenn eine Pfeilspur den Verlauf Ihrer Position während der Fahrt anzeigen soll.

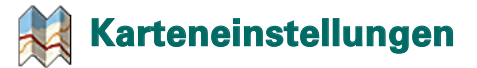

Wählen Sie **Willkommen > Einstellungen > Karte** (oder *Menü > Route > Einstellungen > Karte*), um die Karteneinstellungen zu ändern.

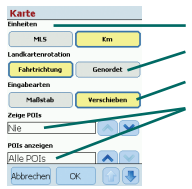

Maßeinheit für Entfernungen
 Landkartenrotation
 Eingabearten
 Einstellungen für Sonderziele

#### Einheiten

Legen Sie fest, ob Entfernungen in Kilometer oder Meilen angegeben werden sollen.

#### Landkartenrotation

CoPilot kann die Position des Fahrers auf der Karte auf zwei verschiedene Weisen darstellen:

- **1. Fahrtrichtung** die Position des Fahrers wird immer nach oben in Richtung Ziel ausgerichtet angezeigt.
- **2. Genordet** Die Kartenausrichtung wird stets oben am Norden ausgerichtet während Sie fahren.

#### Eingabearten

Verwenden Sie den mit Ihrem Acer Gerät mitgelieferten Stift dazu, eine der zwei folgenden Funktionen auszuführen:

- Maßstab Ziehen Sie mit dem Stift ein Rechteck auf der Karte, um diesen Bereich vergrößert darzustellen.
- Verschieben Wählen Sie einen Bereich auf der Karte und verwenden Sie den Stift dazu, diesen zu verschieben. Dadurch können Sie die Umgebung schnell und einfach einsehen.

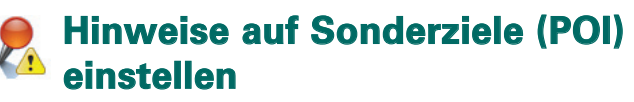

#### POI-Hinweise

Um auf Sonderziele (POIs) hingewiesen zu werden und diese auf der Karte zu betrachten, wählen Sie "Willkommen" > "Einstellungen" > "POI-Hinweise" (oder "Menü" > "Route" > "Einstellungen" > "POI-Hinweise"). Anschließend aktivieren Sie das Kontrollkästchen "Aktivieren".

| <b>POI-Hinweis</b>                             | e              |      |   |
|------------------------------------------------|----------------|------|---|
| POI-Hinweise:                                  | -              | _    |   |
| Aktivieren                                     |                |      |   |
| Berichte POIs bis                              |                |      | ~ |
| 3 Km                                           |                | Y    |   |
| POI-Hinweis für:<br>Auf der Strecke            | Name des Sta   | aska |   |
| POIs zur Berichters                            | attung wählen: | -    | _ |
| P Eigene                                       | Wartung        |      |   |
| <ul> <li>Einkaufs</li> <li>Eluobăfe</li> </ul> | zentren        |      |   |
| Abbrechen                                      | ок 🛛 😭         |      |   |

- Hinweise zu Sonderzielen - Auf Sonderziele (POI) hinweisen bis

Auf Sonderziele (POI) hinweisen und Sonderziele auswählen

#### Auf Sonderziele hinweisen

Legen Sie die Entfernung fest, ab der Sie auf ein Sonderziel entlang Ihrer Route hingewiesen werden wollen, indem Sie die Entfernung aus der Liste wählen.

Weisen Sie CoPilot an, auf Sonderziele hinzuweisen, die sich tatsächlich auf Ihrer Route befinden oder sich nahe Ihrer Route befinden.

Wählen Sie die Kategorie der Sonderziele, auf die Sie gerne hingewiesen werden möchten, indem Sie bei den entsprechenden Kategorien die Kontrollkästchen aktivieren.

#### Nachrichten-Timeout

CoPilot wird eine einfache Sonderzielnachricht auf dem Bildschirm Ihres PDAs einblenden, wenn Sie sich einem Sonderziel nähern. Nutzen Sie die Auswahlliste, um festzulegen, wie lange die Nachricht angezeigt werden soll.

Näheres bezüglich der Einstellungen für Sonderziele finden Sie auf Seite 12.

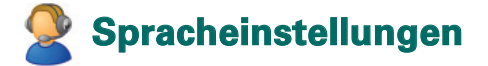

#### Sprache

Um Ihre Spracheinstellungen zu ändern, tippen Sie auf "Willkommen" > "Einstellungen" > "Sprache" (oder "Menü" > "Route" > "Einstellungen" > "Sprache") und wählen anschließend die gewünschte Sprache\* aus der Liste:

- Englisch (US)
- 窄 Englisch (UK)
- 宿 Deutsch
- ᅙ Französisch
- 宿 Spanisch
- 宿 Italienisch
- 宿 Holländisch
- Schwedisch
- 宿 Dänisch
- Portugiesisch
- Norwegisch
- 宿 Finnisch

\*CoPilot unterstützt die Sprachen, die die Liste zur Verfügung stellt.

#### CoPilot-Tastatur

CoPilot verfügt über eine Tastatur mit großen Flächen, um die Eingabe von Informationen in CoPilot einfacher zu gestalten. Wenn Sie lieber die CoPilot Tastatur verwenden möchten, anstatt die Tastatur Ihres Gerätes, aktivieren Sie die Option "CoPilot-Tastatur verwenden".

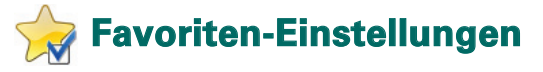

Um Ihre bevorzugten Ziele zu bearbeiten, die Sie erstellt und in CoPilot gespeichert haben, wählen Sie "Willkommen" > "Einstellungen" > "Favoriten" (oder "Menü" > "Route" > "Einstellungen" > "Favoriten").

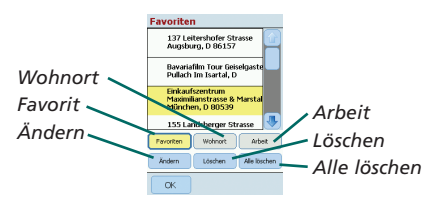

In den Favoriten-Einstellungen wird eine Liste Ihrer bevorzugten Ziele angezeigt.

Um einen Favoriten zu löschen, wählen Sie ein Ziel aus und tippen auf "Löschen".

Um all Ihre Favoriten zu löschen, wählen Sie "Alle löschen" und bestätigen Ihre Entscheidung, indem Sie auf "Ja" tippen, wenn Sie dazu aufgefordert werden.

Um einen Favoriten zu bearbeiten, tippen Sie auf "Ändern" und geben Land, Stadt/Postleitzahl, Straßennamen und Hausnummer des Zieles erneut ein.

Um Ihre Wohnort- oder Arbeitsadresse zu ändern, wählen Sie eine Adresse aus der Favoritenlisten und tippen entweder auf die Schaltfläche "Wohnort" oder "Arbeit".

# 💕 Letzte Ziele – Einstellungen

Um die kürzlich verwendeten Ziele zu ändern, tippen Sie auf "Willkommen" > "Einstellungen" > "Letzte Ziele" (oder "Menü" > "Route" > "Einstellungen" > "Letzte Ziele").

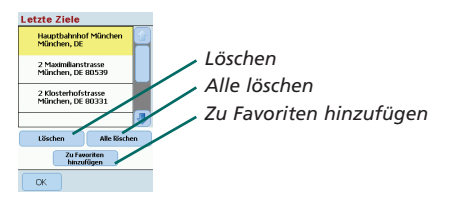

Um ein kürzlich verwendetes Ziel zu löschen, wählen Sie dieses aus und tippen auf "Löschen".

Um alle kürzlich verwendeten Ziele zu löschen, tippen Sie auf "Alle löschen" und bestätigen im Anschluss Ihre Entscheidung mit "Ja".

Um eines Ihrer kürzlich verwendeten Ziele als Favoriten zu übernehmen, wählen Sie dieses aus der Liste und tippen auf "Zum Zielspeicher hinzufügen".

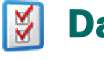

### Das Optionsmenü

Wählen Sie "Menü" > "Optionen", um Zugang zu den folgenden Einstellungsmöglichkeiten zu erhalten:

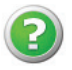

#### Hilfe

CoPilot verfügt über eine Hilfefunktion, die Ihnen Anleitungen und Informationen über Einstellungen und die Verwendung des Programms bietet. Wählen Sie "Menü" > "Optionen" > "Hilfe".

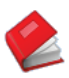

#### Anleitung

Folgen Sie den Anweisungen in der CoPilot Anleitung. Lernen Sie, wie ein Ziel eingegeben wird, um die Navigation zu starten.

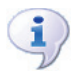

#### Info

Lesen Sie hier nach, welche Version von CoPilot Sie installiert haben.

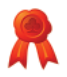

#### Lizenz

Bietet Informationen über den Status, die Lizenznummer und die Dauer Ihrer CoPilot Lizenz.

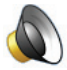

#### \_autstärke

Passen Sie hier die Lautstärke an, indem Sie diese mit der Schaltfläche (-) leiser stellen oder mit der Schaltfläche (+) erhöhen.

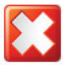

#### CoPilot beender

Um CoPilot zu beenden, tippen Sie auf "Menü" > "Beenden".

### CoPilot-Desktop-Software und -Kunden-Support

#### CoPilot-Kunden-Support

Weitere Informationen zur technischen Unterstützung per Telefon oder E-Mail finden Sie auf der Website www.alk.eu.com/acer.

#### CoPilot-Desktop-Software

Verwenden Sie die mitgelieferten Desktop-CDs, wenn Sie CoPilot auf Ihrer Speicherkarte neu installieren müssen.

Wenn Sie ein optionales Upgrade für europäische Karten erworben haben, müssen Sie das "Daten – Download Programm" ausführen, um die europäischen Kartendaten auf Ihren Desktop-Computer herunterzuladen (siehe Seiten 41-42).

Die europäischen Kartendaten können auf eine 1-GB-Speicherkarte übertragen werden, indem Sie ein Speicherkartenlesegerät verwenden.

#### CoPilot wird mit 3 CDs geliefert:

- Installations-CD Europa
- EU Maps Disc 1 (Daten-CD 1 Karten von Europa)
- EU Maps Disc 2 (Daten-CD 2 Karten von Europa)

#### Die Installation der CoPilot Pocket PC 6-Desktop-Software

Folgen Sie den im Anschluss geschilderten Schritten, um Ihre CoPilot Pocket PC 6-Desktop-Software zu installieren:

- Legen Sie die CD mit der Bezeichnung Installations-CD Europa in das CD-Laufwerk Ihres PCs oder Ihres Laptops ein.
- 2. Wählen Sie als Sprache Deutsch aus. Tippen Sie auf "OK".
- 3. Der Installationsassistent installiert CoPilot Pocket PC 6 auf Ihrem PC/Laptop. Tippen Sie auf "Weiter".
- Klicken Sie im Dialogfeld mit dem Installationsschlüsselcode auf "Weiter".
- Daraufhin wird der Lizenzvereinbarungs-Bildschirm angezeigt. Lesen Sie sich die Lizenzvereinbarung durch und klicken Sie auf "Ja".
- 6. Lesen Sie im folgenden Lizenzvereinbarungs-Bildschirm den Produkt-Disclaimer und klicken Sie auf "Ja".
- CoPilot wird in C:\Programme\CoPilot\Pocket PC 6 installiert. Klicken Sie im Dialogfeld mit dem Installationsverzeichnis auf "Weiter".
- 8. Klicken Sie im Bildschirm mit dem Programmordner auf "Weiter".
- 9. Während der Installation werden Sie aufgefordert, die CDs mit folgender Bezeichnung einzulegen:
  - 훅 EU Maps Disc 1 (Daten-CD 1 Karten von Europa)
  - 🛜 EU Maps Disc 2 (Daten-CD 2 Karten von Europa)
- 10. Klicken Sie auf "Ende". Die Installation ist abgeschlossen.

Hinweis: Sollten Sie während der Installation der CoPilot Pocket PC 6 -Desktop-Software auf Probleme stoßen, deaktivieren Sie Ihre Firewall und Virussoftware auf Ihrem PC oder Laptop.

### 🔉 Daten – Download Programm

Es kann sein, dass Sie die CoPilot Sicherheits-Kopie herunterladen müssen, wenn Ihre Speicherkarte beschädigt ist oder wenn Sie ein Upgrade für die Karten von Europa erworben haben.

#### Das Ausführen des "Daten – Download Programm'

#### Schritt 1 – Festlegen des Speicherorts

- 1. Starten Sie CoPilot Pocket PC 6 auf Ihrem PC/Laptop. Wählen Sie Start > Programme > CoPilot - Pocket PC 6.
- 2. Das Dialogfeld "Daten Download Programm" wird angezeigt, während CoPilot gestartet wird.
- 3. Wählen Sie einen Speicherort für die Kartendaten von Deutschland/Europa. Verwenden Sie dazu eine der drei unten aufgeführten Optionen und klicken Sie im Anschluss auf "Weiter":
  - Die Daten werden unter Verwendung des Acer Synchronisationskabels und Microsoft ActiveSync direkt auf der Speicherkarte des Acer Geräts gespeichert.
  - Verbinden Sie ein Kartenlesegerät mit Ihrem PC/Laptop, um die Kartendaten auf der Speicherkarte zu sichern.
  - Laden Sie die Kartendaten auf das C:/ Laufwerk Ihres PCs/Laptops herunter (empfohlen).

#### Schritt 2 – Auswählen und Herunterladen der Daten

Der folgende Bildschirm zeigt Ihnen drei Möglichkeiten an, auf die Sie die Kartendaten herunterladen können:

- Städteradius Geben Sie ein Land, eine Stadt oder eine Postleitzahl an und geben Sie den Radius um den Ort an, dessen Kartendaten Sie herunterladen möchten. Tippen Sie auf "Weiter". Die Kartendaten, die zum Download gewählt wurden, werden gelb hervorgehoben.
- Kartengebiet Geben Sie eine Stadt und eine Adresse (optional) ein, für die Sie die Kartendaten herunterladen möchten. Tippen Sie auf "Weiter".

Der ausgewählte Ort wird auf der Karte angezeigt. Klicken Sie auf "OK". Verwenden Sie Ihre Maus, um das gewünschten Kartengebiet zu markieren. Das gewählte Kartengebiet wird auf der Karte gelb hervorgehoben.

- Region Wählen Sie das Regionssymbol, um die Kartendaten f
  ür ein ganzes Land oder eine Region herunterzuladen.
  - Wählen Sie im Dialogfeld mit der Land- oder Regionauswahl das Kontrollkästchen für Deutschland aus und betätigen Sie die Schaltfläche "Weiter". Alternativ dazu können Sie auch die Kontrollkästchen für die gewünschten Länder aktivieren, wenn Sie ein europäisches Kartenpaket erworben haben und danach ebenfalls auf "Weiter" klicken.
  - CoPilot wird die Gesamtgröße der Daten berechnen, die heruntergeladen werden müssen. Tippen Sie auf "OK".
  - Die erforderliche Speicherkapazität wird in einem Dialogfeld angezeigt. Tippen Sie auf "Weiter".
  - Wählen Sie eine Bezeichnung für die heruntergeladenen Daten. Die Standardbezeichnung ist RegionGermany. Sie können allerdings eine beliebige Bezeichnung für Deutschland oder die anderen ausgewählten Länder wählen. Klicken Sie auf "Weiter".
  - Sie kehren zum Bildschirm zurück, der zum Herunterladen der Kartendaten drei Möglichkeiten bietet. Klicken Sie auf das Download-Symbol.
  - Wählen und markieren Sie im nächsten Bildschirm RegionGermany (oder den angegebenen Namen) und vergewissern Sie sich, dass die Region unter "Kartenname" auf der rechten Seite im Dialogfeld angezeigt wird. Die Option Sicherheitskopie anlegen muss aktiviert sein. Klicken Sie auf "Download".
  - Im Dialogfeld "Einstellungen Sicherheitskopie" wird "Windows Mobile 5.0 für Pocket PC" als Standardbetriebssystem Ihres Acer Geräts angezeigt. Tippen Sie auf "OK", um die für das Acer Gerät erforderlichen Daten zu erstellen. Dies kann einige Minuten dauern.

Ein Dialogfeld wird angezeigt, das darauf hinweist, dass Sie die Speicherkarte nicht entfernen dürfen. Warten Sie ca. 1 Minute, bevor Sie "Ende" wählen, um den Download-Vorgang abzuschließen. Verlassen Sie das Programm.

Schritt 3 – Übertragung der Daten auf Ihr Acer Gerät Wenn Sie die Daten direkt auf Ihre Speicherkarte heruntergeladen haben, folgen Sie bitte diesen Anweisungen:

- 1. Schließen Sie alle offenen Fenster auf Ihrem PC/Laptop.
- Entfernen Sie die Speicherkarte aus dem Speicherkartenlesegerät.
- Legen Sie die Speicherkarte in den SD- Speicherkarten-Steckplatz Ihres Acer Geräts ein. CoPilot startet den Installationsvorgang automatisch.

#### ODER

Wenn Sie die Kartendaten von "Daten – Download Programm" unter C:/ abgespeichert haben, folgen Sie dieser Anleitung:

- Verbinden Sie Ihr Acer Gerät mit Ihrem PC, indem Sie das mit Ihrem Acer Gerät gelieferte Synchronisationskabel und die Microsoft ActiveSync Software verwenden.
- 2. Wählen Sie "Arbeitsplatz" und rufen Sie Ihr C:/- Laufwerk auf.
- Es sollten 2 Ordner mit der Bezeichnung 2577 und CoPilot im Laufwerk C:/ vorhanden sein. Wählen Sie beide Ordner aus, klicken Sie mit der rechten Maustaste und wählen Sie Kopieren aus dem Drop-Down-Menü.
- 4. Rufen Sie wieder "Arbeitsplatz" auf, öffnen Sie "Mobiles Gerät" > "Speicherkarte". Wählen Sie das Gerät aus, klicken Sie mit der rechten Maustaste und wählen Sie "Einfügen" aus dem Drop-Down-Menü auf, um die vom Laufwerk C:/ heruntergeladenen Daten auf die Speicherkarte im Acer Gerät zu speichern.
- Schließen Sie am Ende alle offenen Fenster auf Ihrem PC und trennen Sie diesen von Ihrem Pocket PC. Nehmen Sie die Speicherkarte aus dem Acer Gerät heraus und legen Sie sie erneut ein. CoPilot startet den Installationsvorgang automatisch.

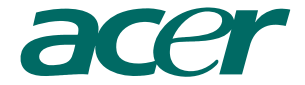

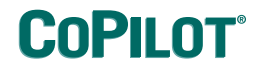

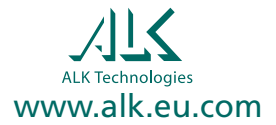